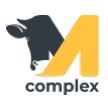

## Обзор карточки животного

1. Откройте <u>главный экран</u> приложения и выберите блок Животные. Система отобразит полный <u>список животных</u> на ферме. С помощью RFID-считывателя, голоса или вручную найдите животное и перейдите в его карточку.

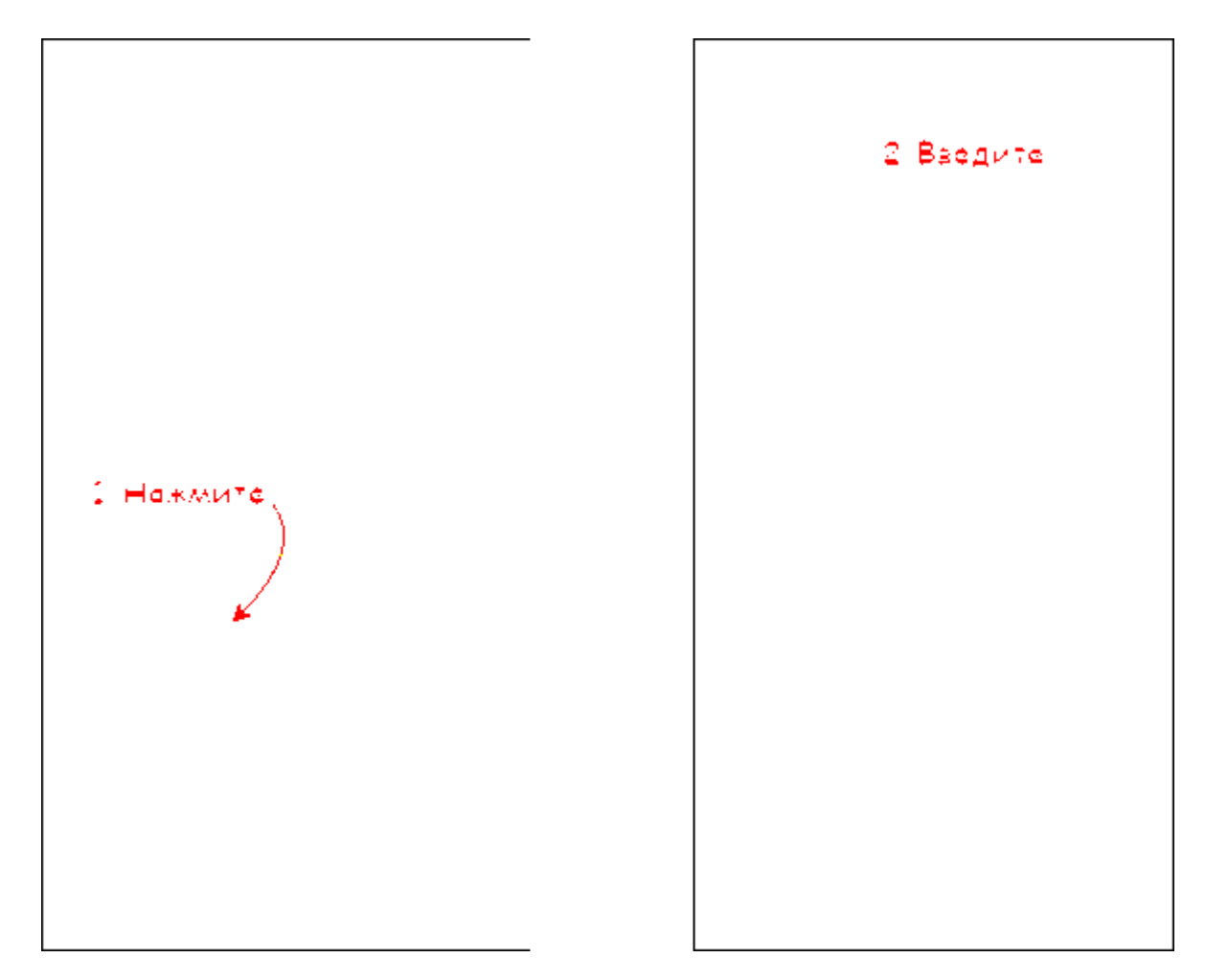

2. В строке поиска введите номер животного и перейдите в его карточку. Под номером животного указан номер RFID метки. Основные реквизиты карточки: количество дней в текущем состоянии, количество дней лактации, секция и возраст животного. Для создания животному заболевания, события или корректировки номера RFID нажмите кнопку Добавить.

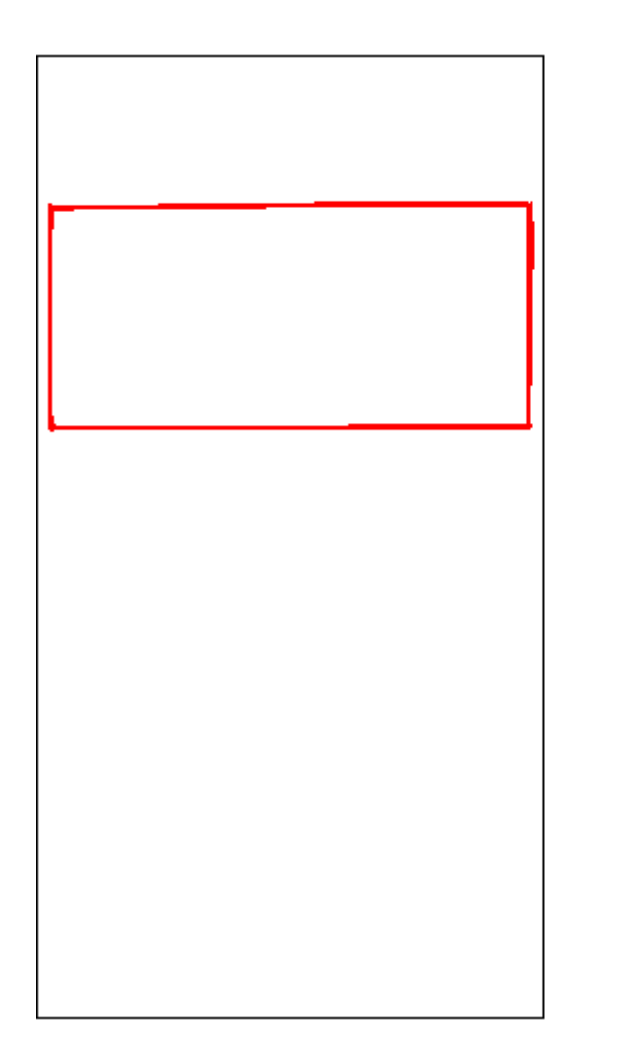

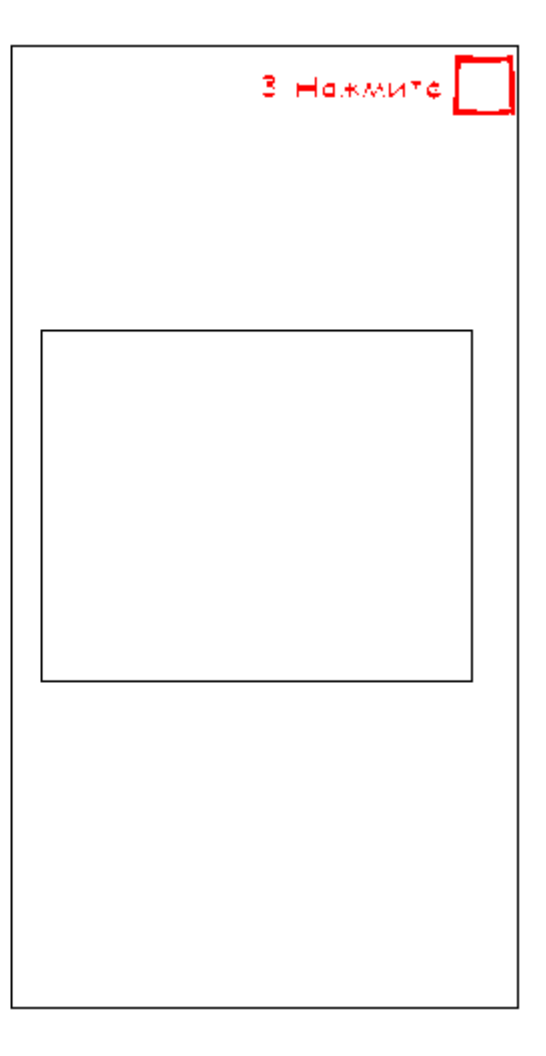

3. Разделы карточки животного:

- Отёл информация по воспроизводству
- Болезни все заболевания
- Задачи запланированные события
- История выполненные события

|                                 |                            | +                               |  |
|---------------------------------|----------------------------|---------------------------------|--|
| <b>61816</b><br>964001016527140 |                            |                                 |  |
| PD+                             | <b>112</b> дн.<br>стельная | <b>53 191</b> дн.<br>3 лактация |  |
|                                 | <b>34</b><br>секция        | возраст                         |  |
|                                 | OTE                        | л ^                             |  |
| Дата отела:                     |                            | 28.01.2020                      |  |
| Дата план. запуска:             |                            | 24.11.2020                      |  |
| Дата план. отела:               |                            | 23.01.2021                      |  |
| Дата осеменения: 16.04.         |                            | 16.04.2020                      |  |
|                                 |                            |                                 |  |
| БОЛЕЗНИ (1) 🗸 🗸                 |                            |                                 |  |
| ЗАДАЧИ (8) 🛛 🗸                  |                            |                                 |  |

| ÷     | +                 |
|-------|-------------------|
|       | ЗАДАЧИ (8)        |
| 61816 | Марбофлоцин       |
| 61816 | FAMAPET           |
| 61816 | Марбофлоцин       |
| 61816 | FAMAPET           |
| 61816 | Марбофлоцин       |
| 61816 | ΓΑΜΑΡΕΤ           |
| 61816 | Исход лечения     |
| 61816 | Выписка и перевод |
|       |                   |

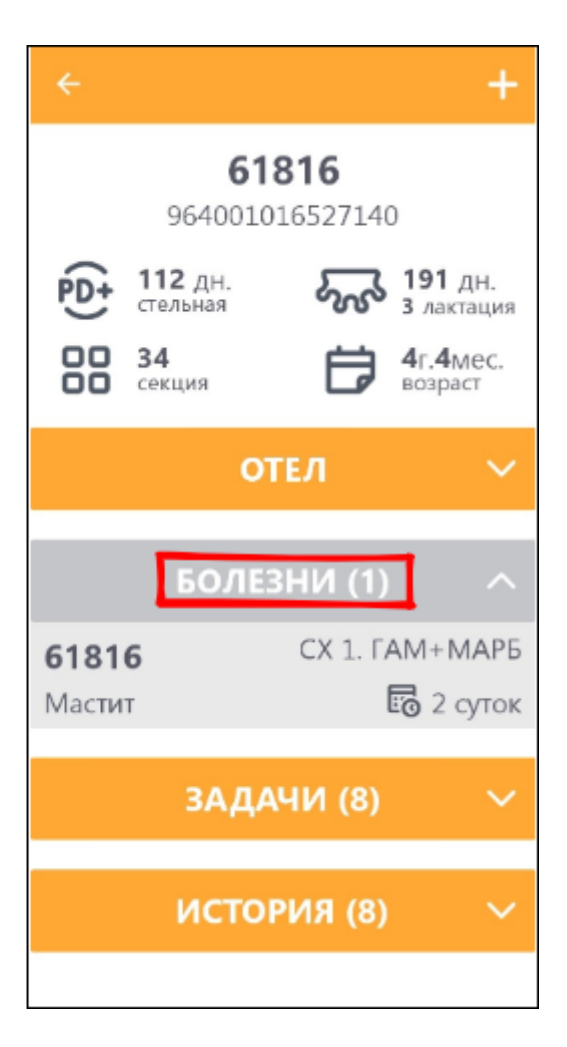

| ÷                   | +                |
|---------------------|------------------|
| ИСТ                 | л (8) кичо       |
| 61816               | Анализ           |
| 04.08.2020          | Глюкоза          |
| 61816               | Перевод в        |
| 04.08.2020          | маститную секцию |
| 61816<br>04.08.2020 | Марбофлоцин      |
| 61816<br>04.08.2020 | ΓΑΜΑΡΕΤ          |
| 61816               | Тест на          |
| 26.06.2020          | стельность       |
| 61816               | Тест на          |
| 22.05.2020          | стельность       |